## Changer les mots de passe

Vous avez plusieurs options pour modifier le mot de passe: cliquez sur la touche Windows + A ou allez dans le menu *Quitter / Modifier le mot de passe* ou cliquez sur l'icône de verrouillage sur la barre d'images:

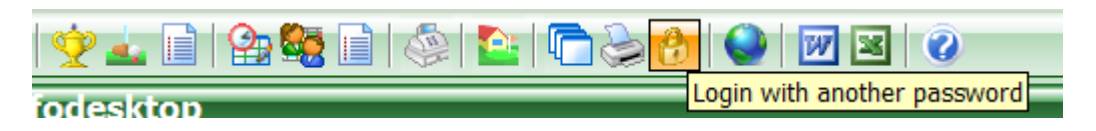

Dans la boîte de dialogue qui s'ouvre, vous verrez que vous pouvez accéder directement à la gestion des mots de passe en cliquant avec le bouton droit sur le petit verrou- en savoir plus ici: Gestion des mots de passe.

Cela ouvre la fenêtre où vous pouvez enregistrer un nouvel utilisateur.

| Identification                     | ×                |
|------------------------------------|------------------|
| Enter your password to identify    | ✓ <u>O</u> K     |
| your right of access to PC CADDIE! | ズ <u>C</u> ancel |
| Password: ••                       | ズ End            |

Si vous n'avez pas configuré de gestion de mot de passe, vous pouvez le configurer comme suit: Gestion des mots de passe

## **Bouton français**

La fenêtre suivante s'ouvre chaque fois que vous démarrez la version française de PC CADDIE:

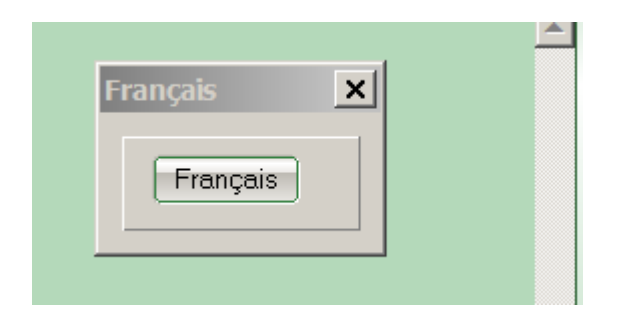